## **Wireless AV** Connecting a MacBook

Connect to the JoCoPublicWireless wireless network and accept the Internet Use Agreement.

Open your preferred web browser. Type in the web address shown on the bottom left of the wall display. Then, click on Start Presenting.

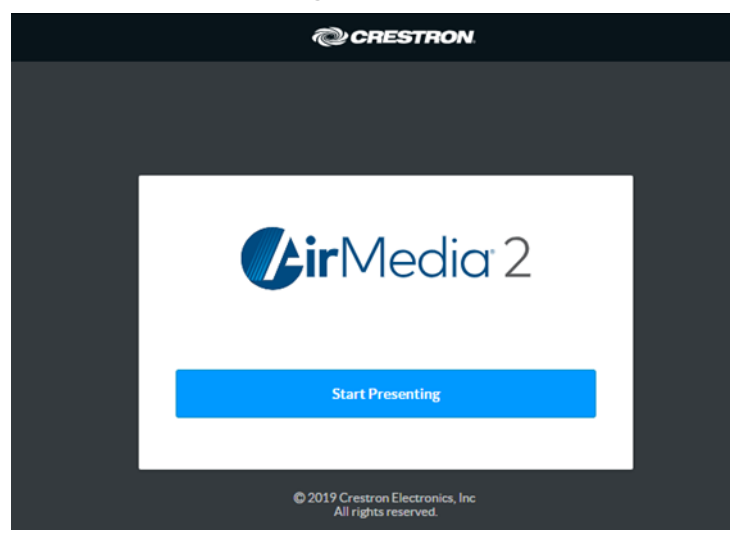

If the AirMedia application is installed, it will launch. Otherwise, click on the Mac button to download. Use Finder to access your Downloads and open Crestron AirMedia. Follow any prompts that pop up.

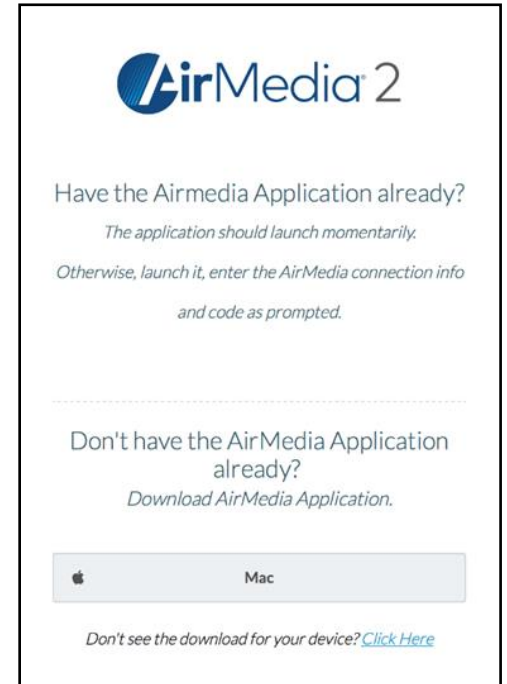

JOHNSON COUNTY LIBRARY

You'll need to agree to the Terms of Use. Select an option for Session Delegation.

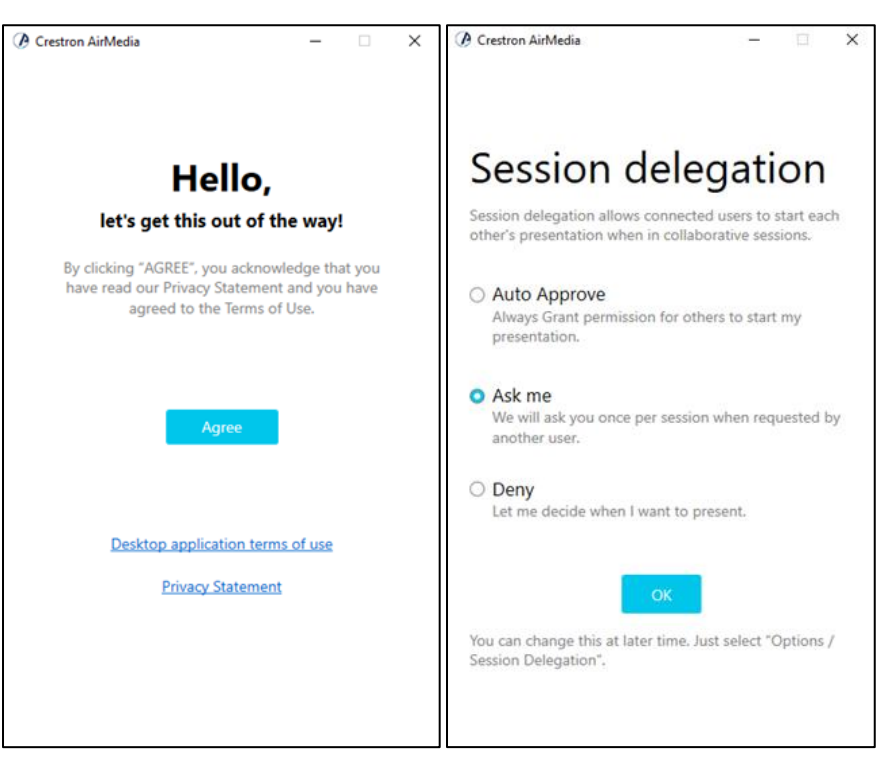

Enter the 4-digit code found on the wall display in the bottom left corner.

|   | ••••                                       |
|---|--------------------------------------------|
| ( | Please enter AirMedia pin-code to proceed. |
|   | Cancel                                     |

As soon as the AirPlay Guidance opens, note the Receiver Name then immediately click on the AirPlay Menu icon in the system bar at the top right of the screen and click on the correct IP Address in the dropdown.

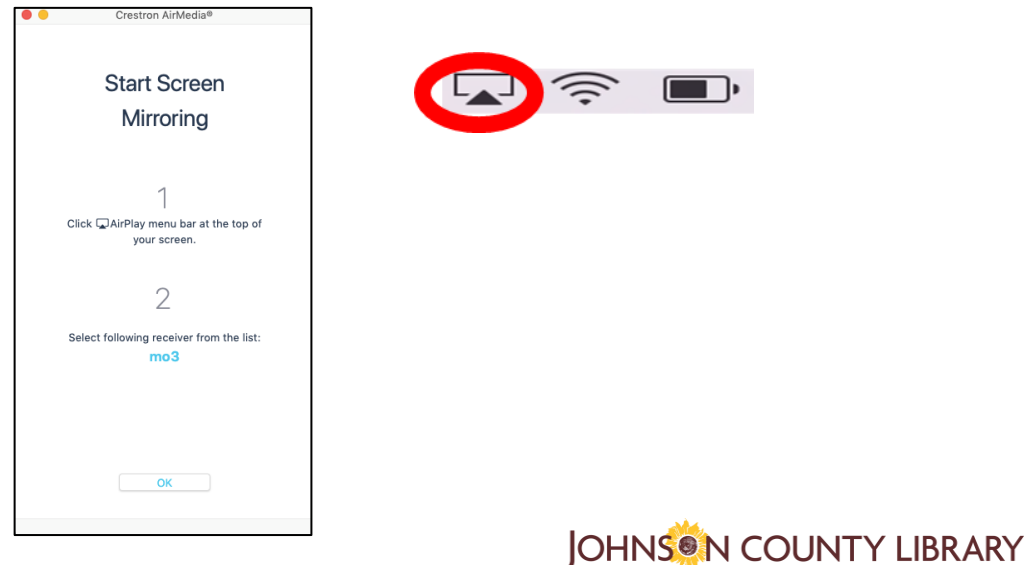

If you don't see the correct IP address or you don't click fast enough to get the password box to open, go back to Crestron AirMedia and click on the Recents tab.

Find your room name, click on it then click CONNECT. Immediately click on the AirPlay Menu icon in the system bar and click on the Receiver Name. Repeat until you either connect or the Unable to add device to the AirPlay list box opens. In which case, you'll want to close AirMedia and start again.

|                  | 🕜 Crestron AirMedia           |         |   |                                       |
|------------------|-------------------------------|---------|---|---------------------------------------|
| ter a hostname o | r address                     |         |   | Unable to add device to the AirPlay l |
| Q Search         |                               | e       |   |                                       |
| Disc             | covered and Installed Recents |         |   | _                                     |
| Name             | ∧ IP Address                  |         | 5 |                                       |
| MORight          | 192.168.96.105                |         |   |                                       |
| MOStudy2         | 192.168.96.98                 |         |   |                                       |
| MOStudy7         | 192.168.96.103                |         |   |                                       |
| MOstaffA         | 192.168.96.94                 |         |   |                                       |
| MOstaffB         | 192.168.96.95                 |         |   |                                       |
|                  |                               | CONNECT |   |                                       |

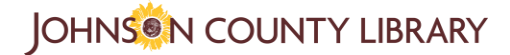